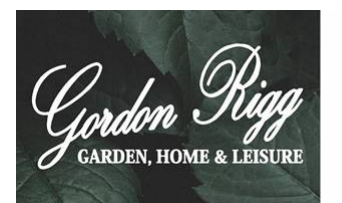

## THE GORDON RIGG Bradford premier league

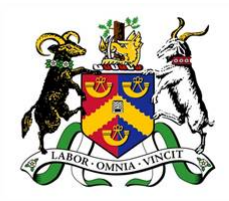

## Guide to Pro Cricket Scorer – DLS

Every time there is an interruption or an alteration to the number of overs during a game you must input this into the Play-Cricket Scorer Pro system. You do this by clicking on the "Overs Rem:" under the score summary section (seen here at the top of the screen). This needs to be done at any point during the game. Play-Cricket Scorer will automatically adjust the overs as relevant.

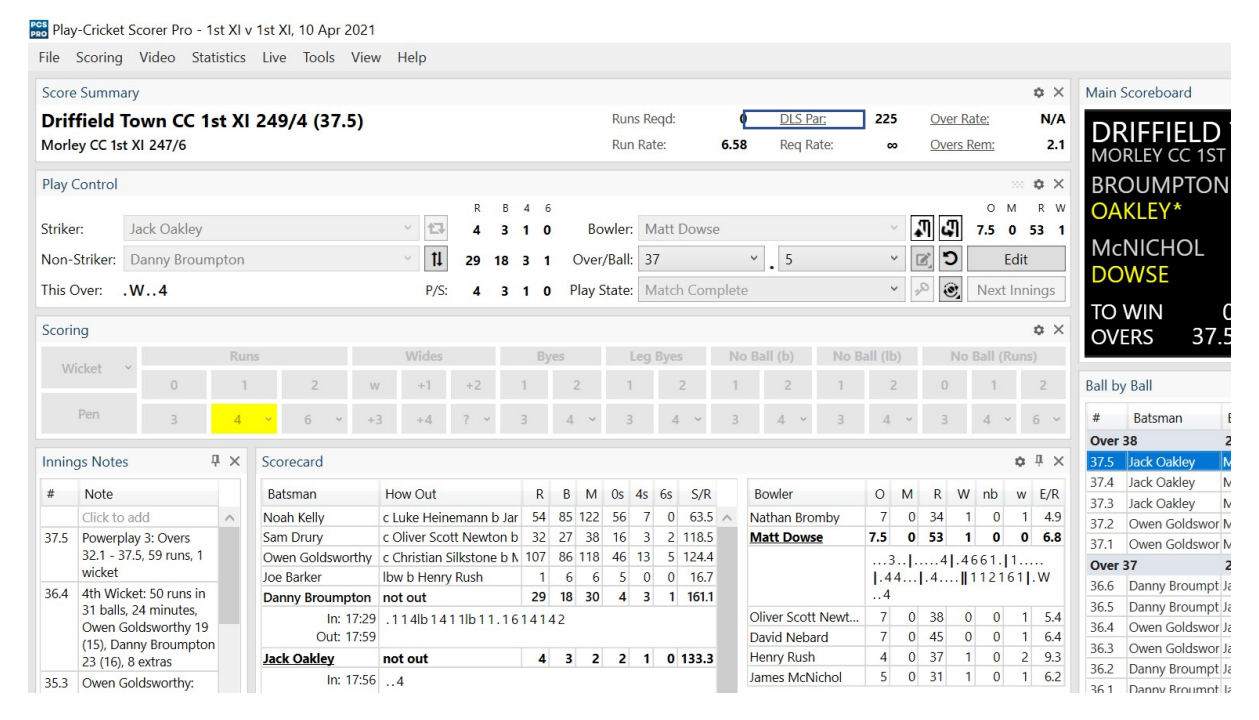

It will open up the screen below and you should select the format of DLS that is to be used by the league. You must select the most recent version. In this instance it is Profession (2020, v4). The settings for league and cup fixtures should result in this being populated already.

| PRO Play                              | -Cricket Scorer P                            | o - 1st X   | l v 1st   | XI, 10 Apr | 2021    |               |               |                         |          |           |          |           |               |                 |            |      |         |      |                  |               |            |                 |
|---------------------------------------|----------------------------------------------|-------------|-----------|------------|---------|---------------|---------------|-------------------------|----------|-----------|----------|-----------|---------------|-----------------|------------|------|---------|------|------------------|---------------|------------|-----------------|
| File                                  | Scoring Video                                | Statisti    | cs Liv    | e Tools    | View    | Help          |               |                         |          |           |          |           |               |                 |            |      |         |      |                  |               |            |                 |
| Score                                 | Summary                                      |             |           |            |         |               |               |                         |          |           |          |           |               |                 |            |      |         | 3    | ¢Χ               | Mair          | n Scoreboa | ard             |
| Driffield Town CC 1st XI 249/4 (37.5) |                                              |             |           |            |         |               |               |                         |          | Runs      | Reqd:    |           | 0             | DLS Par:        | 225        | Ove  | r Rate: |      | N/A              | D             | DIFFI      |                 |
| Morley CC 1st XI 247/6                |                                              |             |           |            |         |               |               | Run                     | Rate:    | 6.5       | 8        | Req Rate: | 00            | Ove             | rs Rem:    |      | 2.1     |      | KIFFI<br>DRLEY ( | ELD<br>CC 1ST |            |                 |
| Play Control                          |                                              |             |           |            |         |               |               |                         |          |           |          |           |               |                 |            |      | ,       | ¢Χ   | BF               | ROUM          | PTON       |                 |
|                                       |                                              |             |           |            |         |               | R             | B 4                     | 6        |           |          |           |               |                 |            |      | 0       | м    | R W              | 0             | AKLEY      | *               |
| Strike                                | Jack Oal                                     | Jack Oakley |           |            |         |               | 4             | 3 1                     | 0        | Bowler:   | Matt D   | owse      |               |                 | ~          | ភា ជ | 7.5     | 0 5  | 3 1              |               |            |                 |
| Non-S                                 | Striker: Danny B                             | roumpto     | n         |            |         | v tl          | 20 1          | 0 2                     | 1 (      | Wor/Rall  | 27       |           | ¥             | 5               | ~          | -    |         | Edit |                  | M             | cNICH      | IOL             |
| This                                  |                                              | i o un ipro |           |            |         |               | PRO Rev       | vised                   | Overs/   | Target/DL | s        |           |               |                 |            |      |         |      |                  | ×             | DWSE       |                 |
| This C                                | ver: .vv4                                    |             |           |            |         | P/S:          |               |                         |          |           |          |           |               |                 |            |      |         |      |                  |               |            | C               |
| Scoring                               |                                              |             |           | 🗹 Aut      | to-up   | date u        | sing DLS:     | Profess                 | sional 👻 | G50       | 0: N/A 🚔 | Scorebo   | oard Dis      | play:           | End of     | Over | ~       |      | 275              |               |            |                 |
|                                       | -                                            | Runs Wides  |           |            |         |               |               | Professional (2016, v2) |          |           |          |           |               |                 |            |      |         |      |                  | EKS           | 57.5       |                 |
| Wi                                    | cket ~                                       |             | 4         | 2          |         |               | Revisio       | on His                  | Pr       | ofessiona | (2       | 018, v3)  |               |                 |            |      |         |      |                  | _             | by Ball    |                 |
|                                       | 0                                            |             | 1         | 2          | W       | +1            | Inning        | ļs                      | Ov Pr    | ofessiona | (2       | 020, v4)  | ers           | Rev             | vised Targ | et   | _       | A    | ١dd              |               | ру ван     |                 |
|                                       | Pen 3                                        |             | 4 ~       | 6 `        | +3      | 3 +4          |               |                         | St       | andard    | (2       | 2002)     |               |                 |            |      |         | De   | elete            |               | Batsma     | in E            |
|                                       |                                              |             |           |            |         |               |               |                         |          |           |          |           |               |                 |            |      |         |      |                  | e             | r 38       | 2               |
| Inning                                | Innings Notes                                |             |           | orecard    |         |               |               |                         |          |           |          |           |               |                 |            |      |         |      |                  | 5             | Jack Oa    | kley [№         |
| #                                     | Note                                         |             | Ba        | atsman     |         | How Out       |               |                         |          |           |          |           |               |                 |            |      |         |      |                  | 4             | Jack Oal   | kley N          |
|                                       | Click to add                                 | ~           | No        | ah Kelly   |         | c Luke Hein   | e             |                         |          |           |          |           |               |                 |            |      |         |      |                  | 0             | Jack Oal   | cldswor N       |
| 37.5                                  | Powerplay 3: Ove                             | rs          | Sa        | m Drury    |         | c Oliver Sco  | t             |                         |          |           |          |           |               |                 |            |      |         |      |                  | 1             | Owen G     | oldswor N       |
|                                       | 32.1 - 37.5, 59 run                          | ns, 1       | Ov        | ven Goldsw | vorthy  | c Christian S |               |                         |          |           |          |           |               |                 |            |      |         |      |                  |               | r 37       | 2               |
|                                       | wicket                                       |             | Joe       | e Barker   |         | lbw b Henry   | DISP          | r Tab                   | lo       |           |          |           |               |                 |            |      |         |      | OK               | F             | Danny F    | -<br>Broumpt Ia |
| 36.4                                  | 4th Wicket: 50 ru                            | ns in       | Da        | nny Broun  | npton   | not out       | DISTO         |                         | ie       |           |          |           |               |                 |            |      |         |      | OK               | 5             | Danny F    | Broumpt Ia      |
|                                       | Owen Goldsworthy 19<br>(15), Danny Broumpton |             | In: 17:29 |            |         | .114lb14      | 11b11.1614142 |                         |          |           |          | Oliv      | er Scott Newt | 7 0 38          |            | 0 (  | ) 1     | 5.4  | 36.4             | Owen G        | oldswor Ja |                 |
|                                       |                                              |             |           | Out        | : 17:59 |               |               |                         |          |           |          |           | Dav           | id Nebard       | /          | 0 45 | 0 (     | J 1  | 6.4              | 36.3          | Owen G     | oldswor Ja      |
|                                       | 23 (16), 8 extras                            |             | Ja        | k Oakley   |         | not out       |               |                         | 4 3      | 2 2       | 1 0 1    | 33.3      | Hen           | iry Rush        | 4          | 0 3/ | 1 (     | J 2  | 9.3              | 36.2          | Danny F    | Broumpt Ja      |
| 35.3                                  | Owen Goldsworth                              | ny:         |           | In         | : 17:56 | 4             |               |                         |          |           |          |           | Jam           | ies ivicivichol | 5          | 0 31 | 1       |      | 0.2              | 36.1          | Danny F    | Broumpt 12      |

Following this, you must click the button to the right which says "Add". This will come up with the following screen. On here you can see it shows where abouts in the game you are currently (in this case, second innings, over 37.5 and score 249/4. You can change the revised overs. Change the revised overs based on what the umpire tells you have been reduced per side. In the example below it will only reduce overs from the second innings as we are in the second innings. Click enter. You will see the revised target change. Every time there is an interruption you need to add another change in revised totals, and not change the one that is already on the revision history, so click "Add" again and a second line on the table will appear with the stage of the game that you are at, at that point.

| PCS Play                    | -Cricket Scorer Pro - 1                       | st XI v | v 1st XI, 10 Apr 20 | 21                    |            |                |            |           |         |                  |          |         |         |           |               |      |                    |
|-----------------------------|-----------------------------------------------|---------|---------------------|-----------------------|------------|----------------|------------|-----------|---------|------------------|----------|---------|---------|-----------|---------------|------|--------------------|
| File                        | Scoring Video Stat                            | istics  | Live Tools V        | ïew <mark>Help</mark> |            |                |            |           |         |                  |          |         |         |           |               |      |                    |
| Score                       | Summary                                       |         |                     |                       |            |                |            |           |         |                  |          |         |         |           | ¢ ×           | Mai  | n Scoreboard       |
| Drif                        | field Town CC 1s                              | st XI   | 249/4 (37.5)        | )                     |            |                | Runs Req   | d:        | 0       | DLS Par:         | 225      | Ove     | er Rate |           | N/A           |      |                    |
| Morle                       | ey CC 1st XI 247/6                            |         |                     |                       |            |                | Run Rate:  |           | 6.58    | Req Rate:        | 00       | Ove     | ers Ren | <u>n:</u> | 2.1           | M    | ORLEY CC 1ST       |
| Play (                      | Control                                       |         |                     |                       |            |                |            |           |         |                  |          |         |         |           | ¢ ×           | B    | ROUMPTON           |
|                             |                                               |         |                     |                       | R B        | 4 6            |            |           |         |                  |          |         | -       | о м       | RW            | 0    | AKLEY*             |
| Strike                      | r: Jack Oakley                                |         |                     | × 🗗                   | 4 3        | 10 Bo          | owler: Mat | tt Dowse  |         |                  | ~        | il G    | 7.      | 50        | 53 1          | M    |                    |
| Non-                        | Striker: Danny Broum                          | pton    |                     | ~ <b>1</b>            | 20 10      | <b>3 1</b> Ove | r/Rall· 27 |           | ~       | 5                | ×        |         |         | Ed        | it            |      |                    |
| This C                      | Over: .W4                                     |         |                     | P/S:                  | Revise     | d Overs/Targ   | get/DLS    |           |         |                  |          |         |         |           |               | ×    | OVVSE              |
| Scori                       | ng                                            |         |                     |                       | Auto-      | update using   | DLS: Pro   | fessional | Y G     | 50: N/A 😴        | Scorebo  | oard Di | splay:  | End       | of Ove        | r Y  | OWIN (<br>VERS 37. |
| W                           | icket ~                                       | Ru      | 15                  | Wides                 | Revision H | History:       |            |           |         |                  |          |         |         |           |               |      |                    |
|                             | 0                                             | 1       | 2                   | w +1                  | Innings    | Over/Ball      | Score      | Revised   | d Overs | Revi             | sed Targ | et      |         |           | Add           |      | by Ball            |
|                             | Pen 3                                         | 4       | × 6 ×               | +3 +4                 | 2          | 37.5           | 249/4      | 40        |         | <b>\$</b> 248    |          |         |         |           | Delete        |      | Batsman            |
|                             |                                               |         |                     |                       |            |                |            |           |         |                  |          |         |         |           |               |      | er 38              |
| Innings Notes 🗜 🗙 Scorecard |                                               |         |                     |                       |            |                |            |           |         |                  |          |         |         |           | 5 Jack Oakley |      |                    |
| #                           | Note                                          |         | Batsman             | How Out               |            |                |            |           |         |                  |          |         |         |           |               | 2    | 4 Jack Oakley      |
|                             | Click to add                                  | ^       | Noah Kelly          | c Luke Heine          |            |                |            |           |         |                  |          |         |         |           |               |      | 3 Jack Oakley      |
| 37.5                        | Powerplay 3: Overs                            |         | Sam Drury           | c Oliver Sco          |            |                |            |           |         |                  |          |         |         |           |               |      | Owen Goldswor      |
|                             | 32.1 - 37.5, 59 runs, 1                       |         | Owen Goldswort      | hy c Christian S      |            |                |            |           |         |                  |          |         |         |           |               |      | er 37              |
|                             | wicket                                        |         | Joe Barker          | Ibw b Henry           | DIS Par T  | able           |            |           |         |                  |          |         |         |           | OK            |      | 6 Danny Broumpt    |
| 36.4                        | 4th Wicket: 50 runs in<br>31 halls 24 minutes |         | Danny Broumpto      | on not out            | DESTUR     | abiem          |            |           |         |                  |          |         |         | _         | OR            |      | 5 Danny Broumpt    |
|                             | Owen Goldsworthy 19                           |         | In: 17              | :29 .114lb14          | 11lb11.16  | 14142          |            |           | Oli     | iver Scott Newt  | 7        | 0 38    | 0       | 0         | 1 5.4         | 36.4 | 4 Owen Goldswor    |
|                             | (15), Danny Broumpton                         |         | Out: 1/             | :59                   |            |                |            |           | Da      | vid Nebard       | 1        | 0 27    | 0       | 0         | 1 6.4         | 36.3 | 3 Owen Goldswor    |
|                             | 23 (16), 8 extras                             |         | Jack Oakley         | not out               |            | 4 3 2          | 2 1        | 0 133.3   | He      | mry Rush         | 4        | 0 31    | 1       | 0         | 2 9.3         | 36.2 | 2 Danny Broumpt    |
| 35.3                        | Owen Goldsworthy:                             |         | In: 17              | :564                  |            |                |            |           | Jai     | THES IVICIAICNOL | 5        | 0 51    |         | U         | 0.2           | 36   | 1 Danny Broumpt    |

You must then click DLS Par Table and it will bring up a screen similar to the one below. Here you can see what the team batting second must be on at the end of each of the remaining overs based on the number of wickets lost by the side. The option for DLS Par table should only be selected during the Second Innings as this is linked to the targets being set.

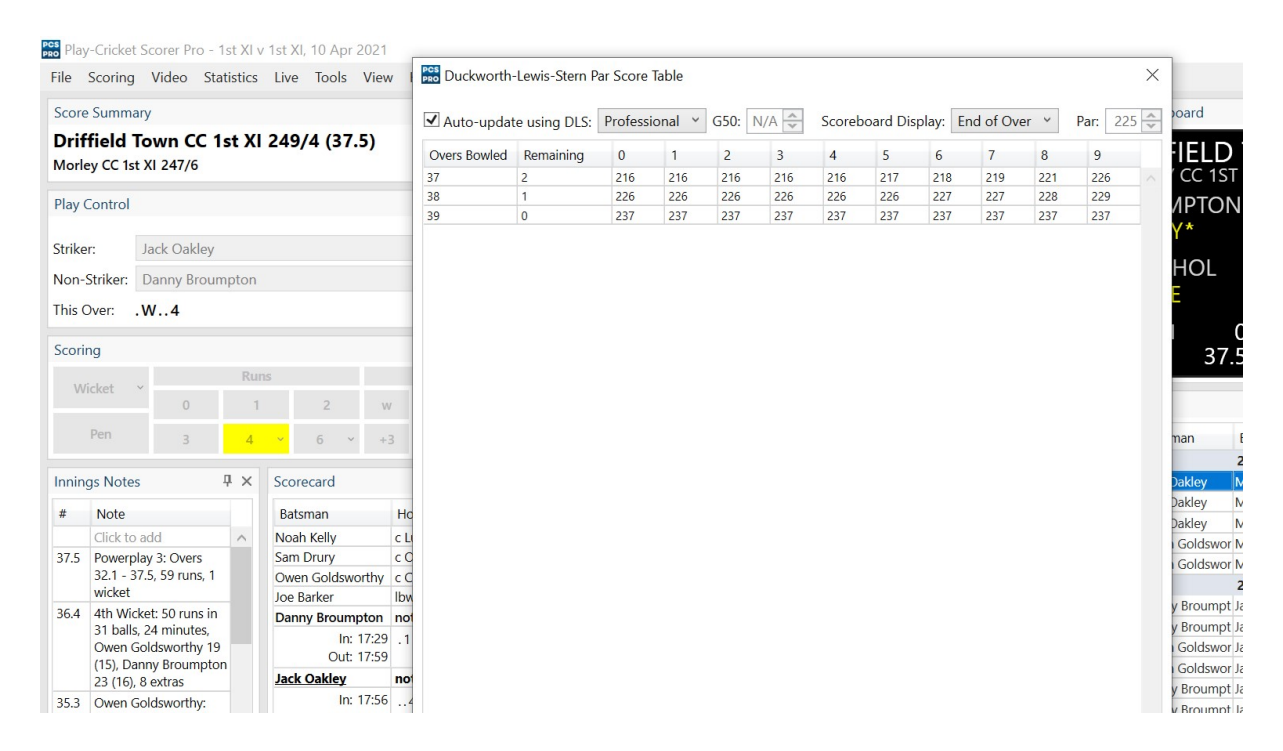

You have the option of clicking Over by Over or Ball by Ball – you need to click Over by Over. Next to this you can see a "Print" button. The small arrow allows you to Print, Save to PDF, or Email as PDF.

It is now Bradford Premier League rules that you print off an updated DLS Par Score sheet at every interval and change in overs. The Umpires have been informed not to restart the game without the print outs.

Advice would be to print this off before you leave the scoreboard at tea (if facilities are in place to do so), and then at all subsequent intervals.

You can access the DLS Par Score Table at any stage during the game by clicking on the underlined "DLS Par:" icon on the Score Summary section of Play-Cricket Scorer Pro.